#### 病媒物种及微生物识别组合产品(RNA 流程 +DNBSEQ-G99ARS) 快速操作指南

#### RNA 建库

OS DNB 制备

进行测序

#### 适用范围

华大智造

| 名称                                         |                         | 货号            |
|--------------------------------------------|-------------------------|---------------|
| MGIFasy Fast RNA 文库制备试剂                    | MGIEasy Fast RNA 文库制备试剂 | 940-000887-00 |
| 套装 (16 RXN)                                | MGIEasy 双端独立标签引物接头试剂盒   | 1000022800    |
| 货号:940-000890-00                           | MGIEasy DNA 纯化磁珠试剂盒     | 940-001176-00 |
| MGIEasy Fast RNA 文库制备试剂                    | MGIEasy Fast RNA 文库制备试剂 | 940-000888-00 |
| 套装 (96 RXN)                                | MGIEasy 双端独立标签引物接头试剂盒 B | 1000022802    |
| 货号:940-000889-00                           | MGIEasy DNA 纯化磁珠试剂盒     | 940-001174-00 |
| DNBSEQ 一步法 DNB 制备试剂盒(                      | 1000026466              |               |
| DNBSEQ-G99RS 高通量测序试剂套装(G99 FCL SE100/PE50) |                         | 940-001268-00 |
| 病媒物种及微生物识别软件                               |                         | 970-000331-00 |

#### 耗材信息

| 名称                     | 货号            | 品牌  |
|------------------------|---------------|-----|
| 0.5 mL 冻存管             | 1000001558    | MGI |
| 2 mL 冻存管               | 1000001553    | MGI |
| 250 µL 带滤芯自动化吸头        | 100000723     | MGI |
| 1.3 mL 96 孔圆形孔 U 型底深孔板 | 1000004644    | MGI |
| 硬框薄壁全裙边 96 孔 PCR 板     | 091-000165-00 | MGI |
| 可掰开 PCR 八联管及管盖         | 100-000016-00 | MGI |

#### RNA 建库

#### 准备样本

#### 如有特殊需求, RNA 建库起始量可在 10 ng~1 µg 范围内调整, 并用 TE Buffer 将总体积补充至10 µL,同一轮建库只能选择其中一个起始量进行实验。

- 用 Agilent 2100 Bioanalyzer 对提取的 total RNA 样本进行质控,要求 RIN 值 ≥ 7,当 RIN < 7 时,可适当提高投入量并提高 PCR cycles。
- RNA 纯度: 1.8 ≤ OD260/OD280 ≤ 2.0, OD260/OD230 ≥ 2。
- 2. 将准备好的 10 µL 溶液转移至 96 孔 PCR 板。当建库样本数为 8 时,转移到准备 好的 96 孔 PCR 板第一列。当建库样本数为 16 时,转移到第 1 列和第 2 列。样本 不够时用 Nuclease-free water (NF 水) 补齐,置于冰上待用。

#### 准备试剂

1. 从 MGIEasy Fast RNA 文库制备试剂套装中取出试剂,将 Enzyme 上下颠倒充 分混匀,瞬时离心后置于冰上待用。其他 Buffer 于室温解冻后涡旋充分混匀,瞬 时离心后置于冰上待用。

#### 😧 提示

使用 Second Strand Buffer (with dNTP) 进行文库制备。

- 2. 提前 30 min 从 MGIEasy DNA 纯化磁珠试剂盒中取出大管磁珠,使用涡旋混匀 (以将磁珠充分混匀,短暂离心,于室温备用。
- 3. 在进行连接反应时,根据 RNA 样本投入量,用 TE Buffer 将 UDB Adapters 稀 释相应倍数,涡旋混匀 3 次,每次 3 s,瞬时离心后置于冰上。

#### 病媒物种及微生物识别组合产品(RNA 流程 +DNBSEQ-G99ARS) 快速操作指南

#### RNA 建库

华大智造

MG

OS DNB 制备

进行测序

|              | UDB Adapter |            |  |
|--------------|-------------|------------|--|
| ™ KINA (IIG) | 稀释倍数        | 稀释后投入量(µL) |  |
| 201-2500     | 不稀释         | 5          |  |
| 51-200       | 5           | 5          |  |
| 10-50        | 10          | 5          |  |

- 取 1~2条可掰开 PCR 八联管及管盖(MGI, 货号: 100-000016-00)。当建库数量为 8 时,转移 8 个 UDB PCR Primer Mix 到 1条八联管内。当建库数量为 16 时,转移 16 个 UDB PCR Primer Mix 到 2条八联管内,每管转移 8 μL。
- 5. 取出 9 个 0.5 mL 冻存管 (MGI, 货号: 1000001558) 和 2 个 2 mL 冻存管 (MGI, 货号: 1000001553),根据所需建库样本数量 (8 RXN 或 16 RXN)和所需建库 插入片段长度 (推荐 270 bp),按照下表和图示在 0.5 mL 和 2 mL 冻存管中加 入不同试剂装量。准备好后试剂置于冰上待用,磁珠置于室温待用,待自动化开始 前按照台面图放入 MGISP-100RS。

|                                  |            |         | 不同样本量的试剂投入(µL) |        |        |        |
|----------------------------------|------------|---------|----------------|--------|--------|--------|
| 试剂                               | 耗材         | 位置      | 200 bp         |        | 270 bp |        |
|                                  |            |         | 8 RXN          | 16 RXN | 8 RXN  | 16 RXN |
| Fragmentation Buffer             | 0.5 mL 冻存管 | Pos5 A4 | 65             | 130    | 65     | 130    |
| RT Buffer                        | 0.5 mL 冻存管 | Pos5 A5 | 55             | 110    | 55     | 110    |
| RT Enzyme Mix                    | 0.5 mL 冻存管 | Pos5 A6 | 11             | 22     | 11     | 22     |
| Second Strand Buffer (with dNTP) | 0.5 mL 冻存管 | Pos5 B5 | 240            | 480    | 240    | 480    |
| Second Strand Enzyme<br>Mix      | 0.5 mL 冻存管 | Pos5 B6 | 42.3           | 84.6   | 42.3   | 84.6   |
| Ligation Buffer                  | 0.5 mL 冻存管 | Pos5 C5 | 235            | 470    | 235    | 470    |
| DNA Ligase                       | 0.5 mL 冻存管 | Pos5 C6 | 14.8           | 30.4   | 14.8   | 30.4   |
| UDB Adapter                      | 0.5 mL 冻存管 | Pos5 D5 | 55             | 110    | 55     | 110    |

|                   |                   | 位置      | 不同样本量的试剂投入(µL) |        |        |        |
|-------------------|-------------------|---------|----------------|--------|--------|--------|
| 试剂                | 耗材                |         | 200 bp         |        | 270 bp |        |
|                   |                   |         | 8 RXN          | 16 RXN | 8 RXN  | 16 RXN |
| PCR Enzyme Mix    | 0.5 mL 冻存管        | Pos5 D6 | 240            | 480    | 240    | 480    |
| DNA Clean Beads-1 | 2.0 mL 冻存管        | Pos5 E5 | 300            | 620    | 360    | 720    |
| DNA Clean Beads-2 | <b>2.0 mL</b> 冻存管 | Pos5 E6 | 400            | 780    | 390    | 780    |

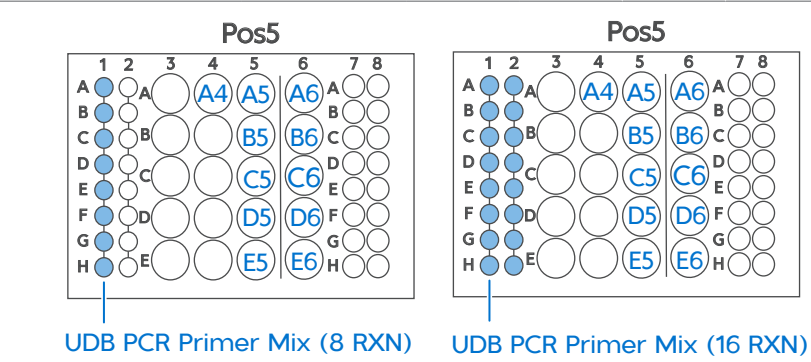

6. 使用准备好的无水乙醇和 Milli-Q 水按比例配制 8 mL (8 RXN)或 16 mL (16 RXN) 80% 乙醇。

☑ 提示

80%乙醇须现配现用。

7. 取出1块96孔深孔板(MGI,货号:1000004644),根据建库样本数量,按照 图示分装 TE Buffer 和 80% 乙醇。

## 华大智造 病媒物种及微生物识别组合产品(RNA 流程 +DNBSEQ-G99ARS) ・編号: H-020-000675-00 ・修订日期: 2024 年 9 月 第361 快速操作指南 ・版本: 2.0 ⑥ 华大智造 版权所有

OS DNB 制备

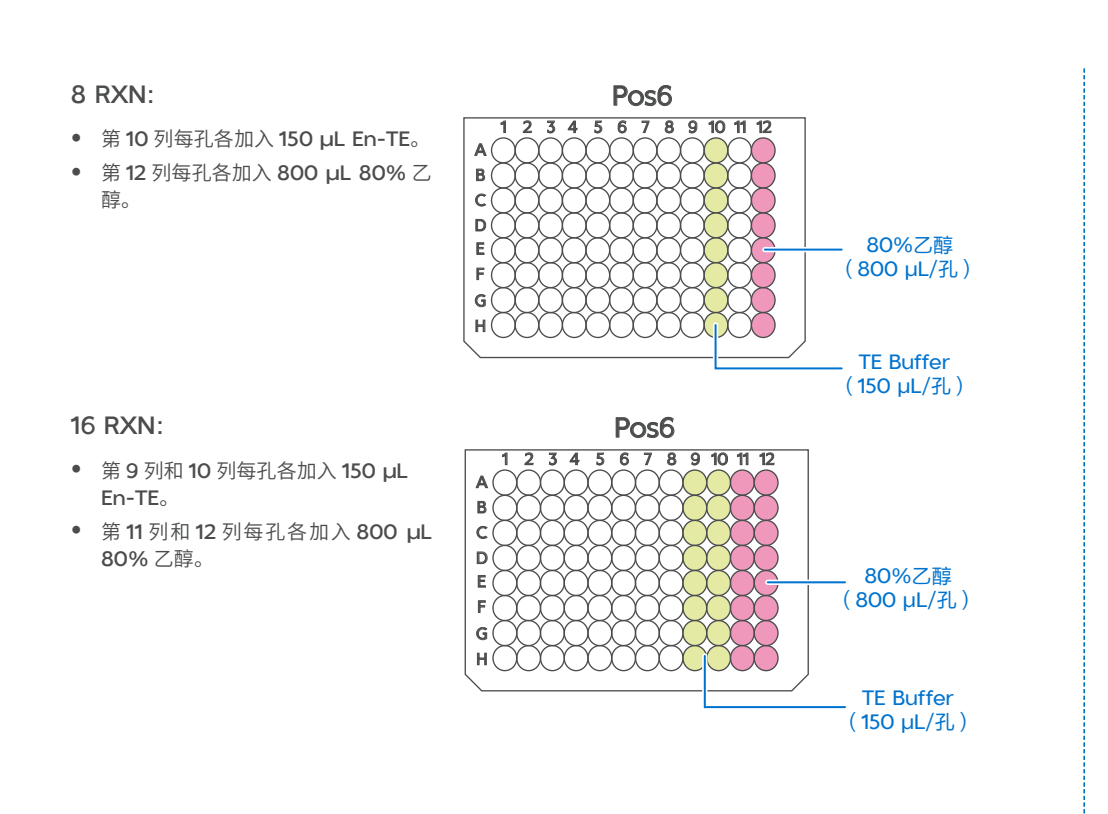

RNA 建库

#### 运行 MGISP-100RS 流程

1. 按下表设置 MGISP-100RS 运行向导界面。

| 用方案 | JB-A06-101 MGIEasy Fast RNA Library Prep Set_RV1.0_SV5.0    |  |
|-----|-------------------------------------------------------------|--|
| *   | MGIEasy Fast RNA Library Prep Set (8RXN) _RV1.0_SV5.0.py    |  |
| ቝ   | 或 MGIEasy Fast RNA Library Prep Set (16RXN) _RV1.0_SV5.0.py |  |

#### ♀ 提示

仪器使用前,确保自动化脚本与 PCR 程序已成功导入,再运行相应脚本。

2. 放置耗材前,使用涡旋振荡器充分混匀磁珠并短暂离心。

#### 😧 提示

确保其余试管管底无气泡,侧壁无挂液,且所有管盖均已打开。

- 3. 将准备好的 96 孔 PCR 板置于板式离心机短暂离心。确保底部无气泡,侧壁无挂液。
- 4. 按下图放置耗材。

8 RXN:

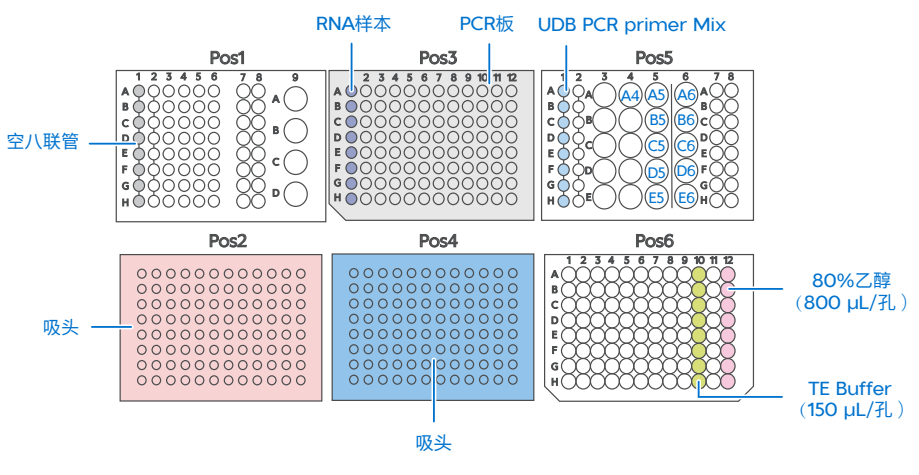

#### 华大智造 病媒物种及微生物识别组合产品(RNA 流程 +DNBSEQ-G99ARS) ・编号: H-020-000675-00 ・修订日期: 2024 年 9 月 ・版本: 2.0 © 华大智诰 版权所有 快速操作指南 RNA 建库 OS DNB 制备 当建库数量为 8 RXN 时,无需更换台面,等待程序运行结束即可。 16 RXN: √ 提示 RNA样本 PCR板 **UDB PCR primer Mix** Pos1 Pos3 Pos5 建议在 10 min 内处理弹窗,否则会导致建库时间延长。 23456 5 6 7 8 9 10 1 23/ BOOC cŏŏ Information Ð DOOC 空八联管 $) \cap C$ LEGQUOOC E 000 FOOC (D5)(D6) 00:00:00 关闭蜂鸣器 GOOC (E5) (E6) HOOOOO H Č Č E Pos<sub>2</sub> Pos4 Pos6 678910111 000000000000 80%乙醇 (800 µL/孔) 样本正在进行连接反应,请进行以下操作:1、取出Pos2的吸头,换一盒新吸头。 吸头 0000000000000 2、将PCR Primer Mix八连管放于Pos5 1列和第2列。3、将垃圾桶垃圾倒掉,换 0000000000000 新的垃圾袋。 0000000000000 TE Buffer (150 µL/孔) 吸头 继续 中止 5. 点击【运行】后,出现选择插入片段与样本片段化条件(推荐 270 bp)、PCR 循 环数以及样本前处理方式(选择【Other】)的弹窗。参考下表依次选择对应参数后, 点击【继续】。 7. 整个流程预计运行约 $4 h \sim 4 h 40 min$ (根据样本数量,插入片段长度以及 PCR 时间而定)。流程运行结束后,取出 Pos1 Col 1 (8 RXN) 或者 Pos1 Col 1 ~ 200 bp 94 °C 6 min Col 2 (16 RXN) 位置的 dsDNA 产物,体积为 30 µL。 270 bp 87 °C 6 min

8. 使用双链 DNA 荧光定量试剂盒,按照定量试剂盒的操作说明对 PCR 纯化后产物 进行定量。要求最终 PCR 产物的质量浓度 ≥ 3 ng/µL。

● 停止点

总 RNA(ng)

10

50

100

200

1000

6. 如果建库数量为16 RXN,当流程运行2 h 后,会出现弹窗,如下图所示。按照弹

窗内容在 Pos2 更换一盒新的吸头,然后点击【继续】,流程继续运行。

扩增循环数

16-18

15-16

14-15

13-14

11-12

PCR 文库可置于 -20 °C冰箱储存。

9. (可选)如果当天不再进行实验,使用纯水和75%乙醇清理仪器台面,并运行后 期清洁流程。将废弃的样本管、不需重复使用的试剂管、深孔板以及废料袋投放至 指定废品区域。

#### 病媒物种及微生物识别组合产品(RNA 流程 +DNBSEQ-G99ARS) 快谏操作指南

|           | RNA 建库 |  | OS DNB 制备          |                   | 进行测序    |
|-----------|--------|--|--------------------|-------------------|---------|
|           |        |  |                    |                   |         |
|           |        |  |                    |                   |         |
| OS DNB 制备 |        |  | 5. 反应结             | 束后,取出 PCR 管,在冰上加入 | 如下试剂。   |
|           |        |  |                    | 组分                | 体积 (µL) |
|           |        |  |                    | DNB 聚合酶混合液 I      | 20      |
| 准备件少      |        |  | DNB 聚合酶混合液 II (OS) | 2                 |         |

#### ⑦ 提示

华大智造

RNA 文库推荐单样本数据量  $\geq$  20 M reads。

1. 取 0.2 mL PCR 管,等质量混合待测文库并将其振荡混匀,取 30 ng 混合后的文 库以制备 DNB, 要求体积不大于 10 µL。

#### ☑ 提示

若总体积不足 10 μL,用 TE buffer 补充至 10 μL。

2. 从DNBSEQ一步法DNB制备试剂盒(OS-DB)中取出如下试剂配制反应混合液。

| 组分               | 体积 (µL) |
|------------------|---------|
| 混合后文库            | V       |
| TE 缓冲液           | 10-V    |
| DNB 制备缓冲液(OS-DB) | 10      |
| 总体积              | 20      |

- **3**. 将 PCR 管涡旋振荡并瞬时离心,将反应液集中于管底。
- 4. 将 PCR 管置于 PCR 仪中, 按下表进行反应。

| 温度        | 时间    |
|-----------|-------|
| 105 ℃(热盖) | On    |
| 95 °C     | 3 min |
| 40 °C     | 3 min |
| 4 °C      | Hold  |

| 组分                 | 体积 <b>(µL)</b> |
|--------------------|----------------|
| DNB 聚合酶混合液 I       | 20             |
| DNB 聚合酶混合液 II (OS) | 2              |
| 总体积                | 22             |

- 6. 将 PCR 管涡旋振荡并瞬时离心,将反应液集中于管底。
- 7. 将 PCR 管置于 PCR 仪中, 按下表进行反应。

| 温度       | 时间     |
|----------|--------|
| 35 ℃(热盖) | On     |
| 30 ℃     | 20 min |
| 4 °C     | Hold   |

#### 

建议将热盖温度设置为 35 ℃, 或接近 35 ℃的最低温度。

8. 反应结束后,向 PCR 管中加入 10 µL DNB 终止缓冲液。用阔口吸头缓慢吹打混匀 10次。

#### 😧 提示

请勿振荡及剧烈吹打 PCR 管。

#### ● 停止点

DNB 可置于 4 ℃条件下储存 48 h。

9. 取 2 µL DNB,按照定量试剂盒 Qubit ssDNA Assay Kit 的操作说明对 DNB 进 行定量,最终 DNB 浓度需不低于 8 ng/µL。

#### 😧 提示

若 DNB 浓度超过 40 ng/µL, 需用 TE 缓冲液稀释至 20 ng/µL。

### 华大智造病媒物种及微生物识别组合产品(RNA 流程 +DNBSEQ-G99ARS)

| RNA 建库 OS DNB 制备 进行测序 进行测序 | RNA 建库 | OS DNB 制备 | 进行测序 |
|----------------------------|--------|-----------|------|
|----------------------------|--------|-----------|------|

#### 进行测序

#### 准备载片与测序试剂槽

- 1. 取出载片并置于室温下放置至少 30 min,用于后续 DNB 加载。 ♀ 提示
  - 载片不可静置超过 24 h。
  - 此时切勿拆开载片真空包装袋。
- 2. 取出测序试剂槽并置于常温水浴解冻,或提前一天将测序试剂槽置于 2 ℃ ~8 ℃ 冰箱解冻。解冻后置于 2 ℃ ~8 ℃冰箱备用。

|                    | 解冻方式       |                           |                          |  |  |  |  |
|--------------------|------------|---------------------------|--------------------------|--|--|--|--|
| 型号                 | 室温下水浴解冻(h) | 2 ℃ ~ 8 ℃冰箱过夜后室<br>温水浴(h) | <b>2 °C ~ 8 °C</b> 冰箱(h) |  |  |  |  |
| G99 FCL SE100/PE50 | 2.0        | 0.5                       | 8.0                      |  |  |  |  |

- 3. 颠倒混匀试剂槽 5 次,撕掉试剂槽包装袋,用无尘纸擦干盖板及孔位处的冷凝水。
- 4. 使用按压工具按压试剂槽孔位 M1、M2、M3 与 M4。

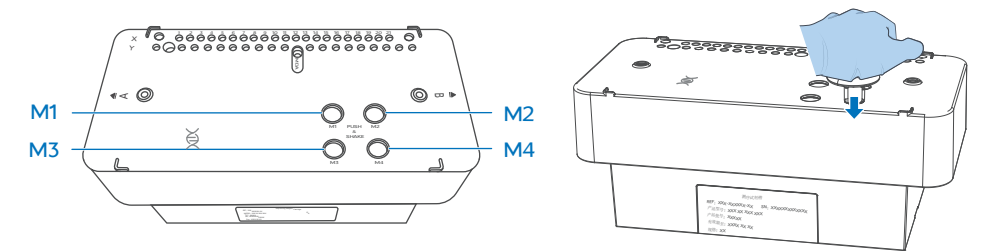

5. 双手握住试剂槽 A、B 两侧,上下、左右摇晃试剂槽 20 次,保证试剂充分混匀。 使用洁净的1 ml 枪头将 MDA 孔位戳破。

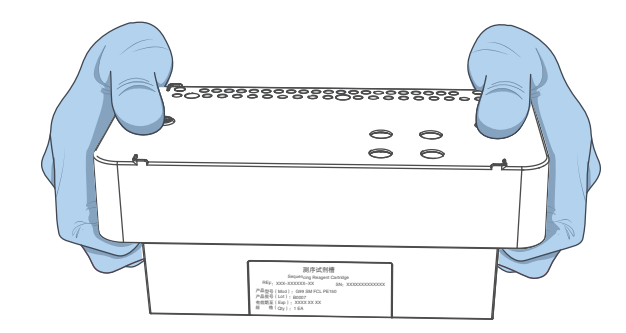

#### 录入样本

- 1. 打开 Chrome<sup>™</sup> 浏览器,在地址栏中输入如下 IP 地址,按【Enter】键:
  - 使用 DNBSEQ-G99ARS 服务器: 192.168.1.5
  - 使用 PFI 服务器: 127.0.0.1
- 2. 输入授权的账号 lite 与密码 lite123456,点击【登录】。
- 3. 在主界面点击【测序+分析】,进入【新建测序+分析】界面。
- 4. 设置【选择分析产品】为【VMI】,【填写 DNB 样本信息】为【表格导入样本编号】, 点击【新建】,弹出【导入测序 + 分析】窗口。

☑ 提示

仅以表格导入样本编号为例进行说明,详细的软件操作,参考病媒物种及微生物 识别系统产品说明书。

- 5. 在弹窗内点击【Excel模板】/【CSV模板】,下载.xlsx或.csv格式的样本模板文件。
- 6. 打开模板,填写【DNB 样本录入】工作表,完成后点击【保存】。

#### 病媒物种及微生物识别组合产品(RNA 流程 +DNBSEO-G99ARS) 快谏操作指南

|        |                | RN                       | IA 建库               |                  |      |                |             |   | OS DNB 制                               | 割备          |                       |    | ) | 进行测序 |  |
|--------|----------------|--------------------------|---------------------|------------------|------|----------------|-------------|---|----------------------------------------|-------------|-----------------------|----|---|------|--|
|        | A              | В                        | С                   | D                | E    | F              | G           | Н | ]                                      | ⊋提          | 示                     |    |   |      |  |
| 1<br>2 | 产品名称(*)<br>VMI | DNB ID(*)<br>DNB20240808 | Barcode(*)<br>UDB-1 | 样本编号(*)<br>test1 | 样本名称 | 样本类型(*)<br>RNA | 宿主(*)<br>NA |   | 上机测序前需确保废液桶已清空。<br>4. 点击【下一步】,选择【测序&信息 | 雨日清空。       |                       |    |   |      |  |
| 3      | < >            | DNB样本录入                  | 表格填写                | 注意事项             | +    |                |             |   |                                        | 【测序 & 信息传输】 | 丨,在【 <b>DNB ID】</b> 彳 | 寺격 |   |      |  |

#### ⑦ 提示

华大智造

- 红色带\*号字段为必填项,该部分不得为空。不带\*号字段为选填项。
- Excel 表格中不能合并单元格,单元格内填写内容的前后不能有空格。
- 填写项包括下拉选项和输入项,不同的字段类型对应不同的格式。
- DNB ID 一般采用"字母+数字"的组合形式,不可与系统中已录入的 DNB ID 重复。
- 一个样本编号对应多个 Barcode 时,可用英文逗号(.) 隔开多个 Barcode, 多个连续 Barcode 可用波浪线(~)连接。
- 样本编号一般采用"字母+数字"的组合形式,不可与系统中已录入的样本编 号重复。
- 样本名称相同代表同一个样本。如果样本名称与样本类型皆相同,将合并数据 进行分析。
- 进行【病媒物种及微生物识别】全流程分析时,【宿主】填写【NA】。软件将 根据病媒物种识别结果中的宿主信息进行信息过滤。
- 7. 返回【导入测序+分析】窗口,点击【洗择文件】,在弹框中洗择要导入的 Excel 文件。 点击【上传】,软件自动回到【新建测序+分析】界面。
- 8. 确认导入的样品信息无误后,点击【确认生成任务】,再在弹窗内点击【确定】。

#### 开始测序

- 1. 在测序仪主界面点击 (上),进入登录界面。
- 2. 输入用户名 user 和密码 123, 点击【登录】。
- 3. 根据需要点击 A 边或 B 边的【测序】,如需双边测序点击【测序 A&B】。选择【新 建测序】进入测序前的自检。

国区输入 DNB 信息。 ₩ 提示

确保输入的 DNB ID 与 ZLIMS DNB 样本录入工作表中的 ID 一致。

- 5. 在【测序方案】下拉菜单中选择测序方案【SE100+10+10】,并点击右侧的下拉 菜单按钮,选择标签序列【UDB 1-192】。
- 6. 在【拆分 Barcode】和【自动清洗】选项中分别选择【是】,点击【下一步】。
- 7. 等待升降屏移动到指定位置,将准备好的测序试剂槽放入试剂仓,系统自动识别测 序试剂槽 ID 信息。

☑ 提示

如无法自动识别,可按提示手动输入。

- 8. 点击【试剂预载】,选择【是】,开始测序预处理。屏幕上会显示预处理进度。
- 9. 进行 DNB 加载:
  - ① 提前取出 DNB 加载缓冲液 II, 置于冰盒上约 30 min 至融化, 使用涡旋振荡 器振荡混匀5s并短暂离心后置于冰盒上备用。
  - ② 取出测序试剂套装中 0.5 mL 空管, 按下表配制 DNB 加载体系。

| 组分                | 体积 (µL) |
|-------------------|---------|
| DNB 加载缓冲液 II      | 7       |
| DNB聚合酶混合液 II (LC) | 1       |
| DNB               | 21      |
| 总体积               | 29      |

③ 用阔口吸头将 DNB 加载体系缓慢混匀 8 次,混匀后放置 4 ℃备用。

# 非大智造 病媒物种及微生物识别组合产品(RNA 流程 +DNBSEQ-G99ARS) ・編号: H-020-000675-00 ・修订日期: 2024 年 9 月 ・版本: 2.0 ・版本: 2.0 ・● 単大智造 版权所有 NA 建库 OS DNB 制备 进行测序

#### 💡 提示

DNB 加载体系需现配现用,切勿离心、振荡及剧烈吹打。

- ④ 用便携式加样器进行 DNB 的加载,具体操作参考 MGIDL-G99 便携式加样器 快速操作指南"加载 DNB"。
- **10.** 测序预处理完成后,升降屏会上升到载片加载位置。将上一步骤中准备好的载片插入载片平台。系统自动识别载片 **ID** 信息。

#### ☑ 提示

如无法自动识别,可按提示手动输入。

- 11. 点击【下一步】,对填写的信息进行复核。
- 12. 各项信息确认无误后,点击【测序】,选择【是】。此时升降屏会下降到指定位置, 屏幕上显示测序界面,测序开始。 测序仪界面实时显示测序阶段和步骤。刷新 ZLIMS 系统的样本管理界面后,可查 看样本状态。
- **13**. 测序完成后,点击【完成】。待仪器自动升屏,取出测序试剂槽和载片,点击【返回主页】。

#### 查看并下载报告

- 1. 点击 ZLIMS 系统主界面内【今日报告】下方的数字,进入分析报告界面。
- **2.** 在查询区域设置查询条件,点击 **Q** ,定位到指定样本所在记录行后,点击该记录行在【任务名称】列上的链接。
- 3. 点击【报告】列的 📄 可查看样本报告。

#### 💡 提示

- 可点击报告页面左上方的 (上) 以下载同批次所有样本的报告与结果。
- 详细的软件操作说明,参考病媒物种及微生物识别系统产品说明书。